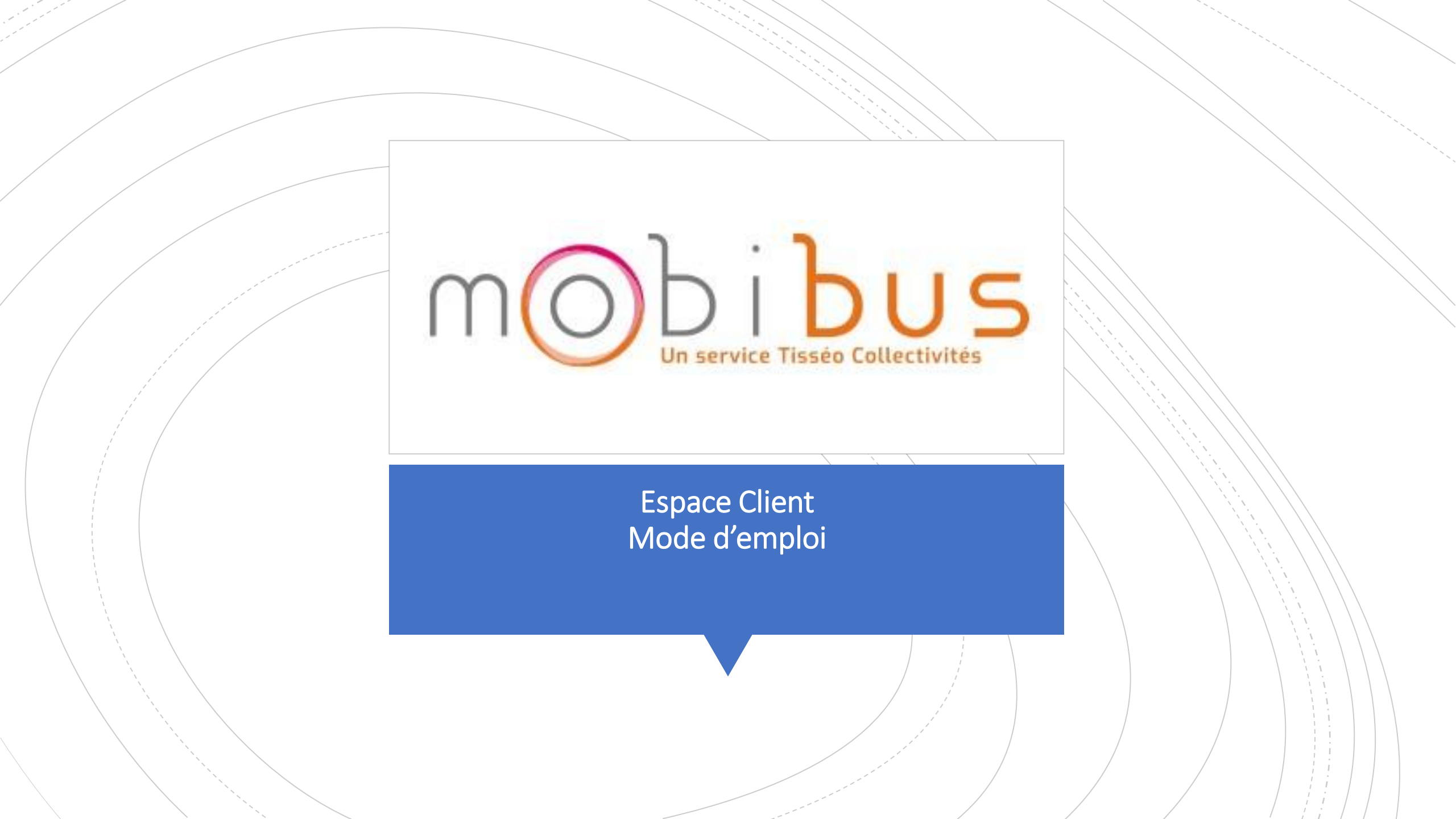

#### Nouvel outil, nouveau compte !

Etape 1: cliquez sur « Réserver mon transport » ou
« Accéder à mon espace client »
Etape 2 : cliquez sur « créer un compte », en bas à droite de la fenêtre de connexion

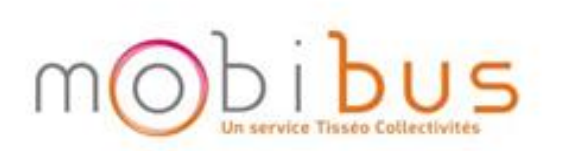

|      | Mot d                 | Passe Oublié     Faire une nouvelle réservation     Annuler une réservation |
|------|-----------------------|-----------------------------------------------------------------------------|
| a Ma | aintenir ma connexion | Suivre l'arrivée de votre vehicule                                          |

Fourni par MOBiBUS. Si vous avez des questions, merci de nous contacter au 09 69 39 31 31 ou de nous écrire au Tisseo Mobibus - TPMR Toulouse - 133, chemin du Sang de Serp, 31200 Toulouse Cedex

Copyright @ 2019 TripSpark Technologies. All rights reserved.

#### Nouvel outil, nouveau compte !

**Etape 3 :** Même si vous êtes actuellement client Mobibus, mais vous n'avez pas encore créé de compte sur ce nouvel espace, cette étape est donc indispensable. Lors de votre première connexion complétez la partie du bas.

Ou

Continuer

Prénom Nom Date de Naissance Email

| Etes-vous déjà                              | client ?                                                          |   |  |
|---------------------------------------------|-------------------------------------------------------------------|---|--|
| Merci de renseigner<br>vous avez déjà un co | les informations ci-dessous afin de déterminer si<br>mpte client. |   |  |
| ID Client                                   |                                                                   |   |  |
| Prénom                                      |                                                                   |   |  |
| Nom                                         |                                                                   |   |  |
| L                                           | ou                                                                |   |  |
|                                             |                                                                   |   |  |
| Prénom                                      |                                                                   |   |  |
| Nom                                         |                                                                   |   |  |
| Date de<br>Naissance                        | <b>*</b>                                                          |   |  |
| Email                                       |                                                                   |   |  |
| Annuler                                     | Continuer                                                         |   |  |
|                                             |                                                                   | • |  |
|                                             |                                                                   |   |  |

#### Nouvel outil, nouveau compte !

Attention: si vous saisissez votre date de naissance sans utiliser le calendrier, veillez à respecter le format suivant: Jj/mm/aaaa, en tapant « slash » (/) et l'année de naissance en entier

| Prénom               | pierre                |   |
|----------------------|-----------------------|---|
| Nom                  | michel                |   |
| Date de<br>Naistance | 18/12/1952            | 雦 |
| Email                | pierremichel@mail.com |   |

Ou

Nouvel outil, nouveau compte !

**Etape 4** : Entrer un mot de passe <u>composé de 6 chiffres</u>

#### Nouvel outil, nouveau compte !

#### Messages d'erreurs possibles:

1- Si vous n'avez pas saisi seulement des chiffres dans votre mot de passe

2- Si votre date de naissance ou votre adresse mail ne sont pas encore dans nos bases de données, vous devez contacter le service client pour qu'ils les enregistrent au préalable. Bienvenue sur votre nouvel espace client !

### Bienvenue sur votre nouvel espace client !

#### Mode d'emploi simplifié

|                                                                                           | bus and a second second s |                                                                                                    | Severine Test 🕶 |
|-------------------------------------------------------------------------------------------|----------------------------------------------------------------------------------------------------|----------------------------------------------------------------------------------------------------|-----------------|
| Severine Test<br>Date Naissance :<br>30/08/2019                                           | Mes voyages à venir                                                                                                    | Nouvelle réservation                                                                                                    |                 |
| Adresse domicile :<br>Allee Paul-Emile Victor, Blagnac<br>Type d'espace :<br>Place Assise | vendredi, octobre 18 à 07:20         PRISE EN CHARGE         07:20       Allee Paul-Emile Victor, Blagnac                                                                                                    | Choisir une réservation récente -                                                                                                    |                 |
| Accueil     Mes voyages     Réserver un voyage                                            | DÉPOSE       Estimée: 07:36       6 Rue Felix Debax, Blagnac         Q Voir carte       6 Rue Felix Debax, Blagnac                                                                                                    | DE     A       Adresse d' Origine     Bât #       Adresse de des       Image: Comparison of the state of the state of the sta | tination Bât #  |
| <ul> <li>Bulletins</li> <li>Profil</li> <li>Zone de Service</li> <li>Aide</li> </ul>      | Voir tous les voyages »                                                                                                    | Choisir une date                                                                                                    | LER SIMPLE      |
| «                                                                                         |                                                                                                    |                                                                                                    | Continuer »     |

### 1 Consulter et modifier mes informations personnelles

Pour consulter et modifier vos informations personnelles, cliquez sur « Profil » dans le menu de gauche ou sélectionnez « Profil » en cliquant sur votre Nom /Prénom

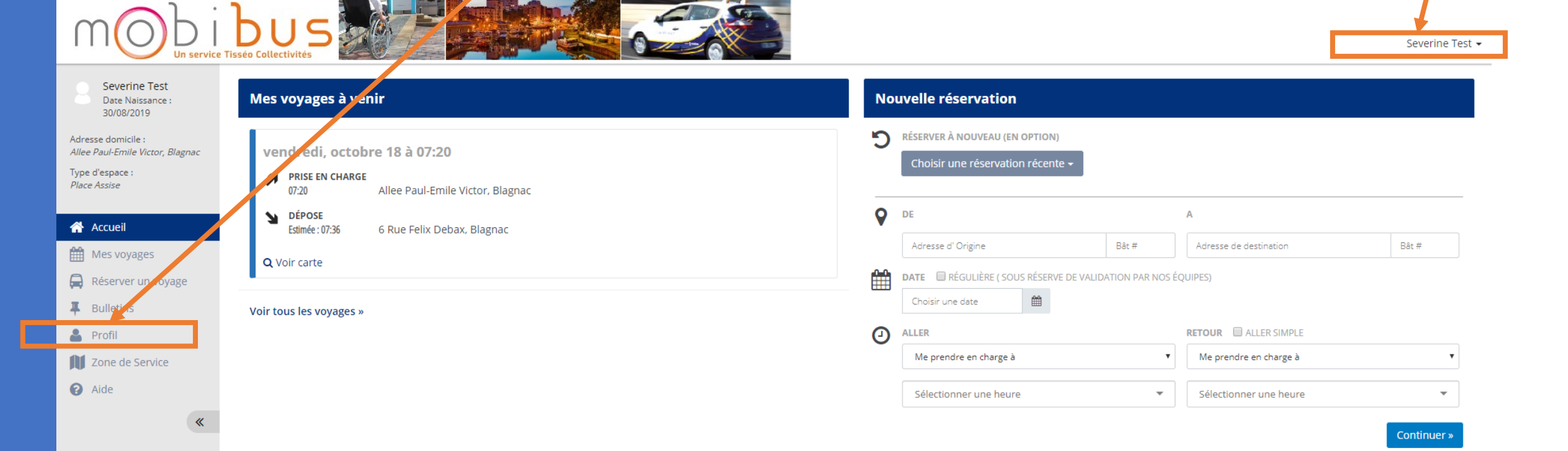

1 Consulter et modifier mes informations personnelles Sur votre page profil, vous pouvez vérifier vos Nom, Prénom, Adresse, Date de naissance, Préférence de voyage (type d'espace occupé, aide à la mobilité).

Vous pouvez également modifier votre N° de téléphone favori (le numéro sur lequel vous souhaitez être contacté(e)) et votre adresse email.

| Pensez à bi<br>soient prise                | ien cliquer sur le bouton<br>es en compte.                                      | B ENREGISTRER                              | pour que                         | vos modifications        |
|--------------------------------------------|---------------------------------------------------------------------------------|--------------------------------------------|----------------------------------|--------------------------|
| Identifiant alternatif:                    |                                                                                 |                                            |                                  | Severine Test 👻          |
| Etat :                                     | Actif                                                                           |                                            |                                  |                          |
| Langue :<br>Changer mot de passe:          | French<br>Changer mot de passe                                                  | Ť                                          |                                  |                          |
| Domicile Client                            | Allee Paul-Emile Victor<br>Blagnac<br>31700                                     |                                            |                                  |                          |
|                                            |                                                                                 |                                            |                                  |                          |
| Nº téléphone favori :<br>Email Favori :    | ## ## ## ##<br>severine.test@mobibus.com                                        |                                            |                                  |                          |
|                                            |                                                                                 |                                            |                                  |                          |
| du voyage                                  |                                                                                 |                                            |                                  |                          |
| nent apporté sur vos préférences de voyage | s seront répercutés sur vos réservations à venir. Merci de nous contacter au 0! | 9 69 39 31 31 si vous souhaitez modifier u | ine réservation déjà réalisée, y | compris pour des voyages |
| Type d'espace :                            | Place Assise                                                                    |                                            |                                  |                          |
| Aides Mobilité :                           | Déambulateur                                                                    |                                            |                                  |                          |
| Accompagnant :                             | Aucun                                                                           | T                                          |                                  |                          |
|                                            |                                                                                 |                                            |                                  |                          |

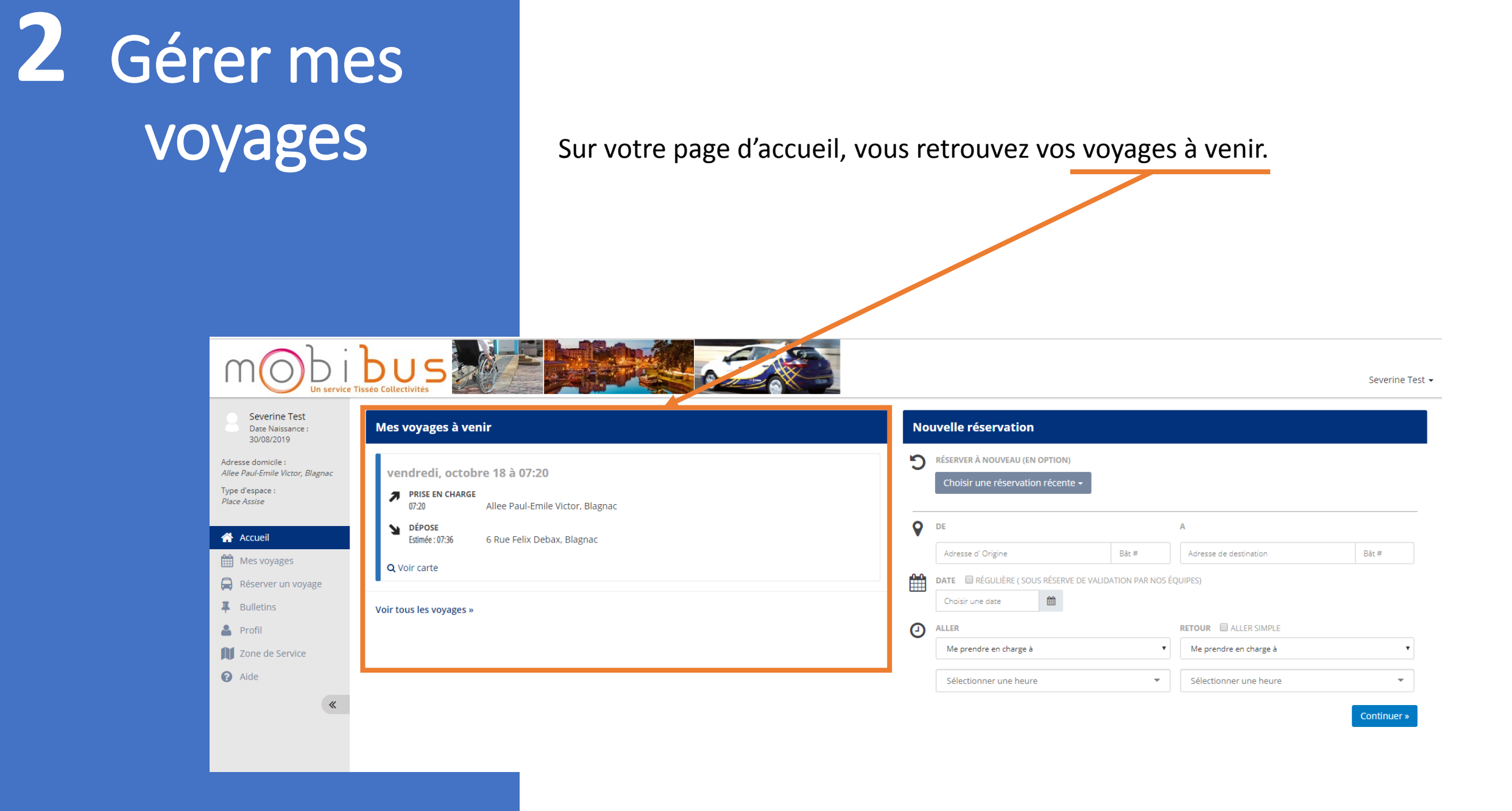

Severine Test

Date Naissance : 30/08/2019

Allee Paul-Emile Victor, Blagnac

Adresse domicile :

Type d'espace :

Place Assise

👚 Accueil

**I** Bulletins

💄 Profil

Aide

Mes voyages

Réserver un voyage

Zone de Service

Pour voir le détail de vos voyages et procéder à une annulation, cliquer sur : Voir tous les voyages

Continuer »

Severine Test -Mes voyages à venir Nouvelle réservation 5 RÉSERVER À NOUVEAU (EN OPTION) vendredi, octobre 18 a 07:20 PRISE EN CHARGE 07:20 lee Paul-Emile Victor, Blagnac **D**E **DÉPOSE** A Estimée : 07:36 6 Rue Felix Debax, Blagnac Adresse d' Origine Bât # Adresse de destination Bât # Q Voir carte 雦 DATE RÉGULIÈRE (SOUS RÉSERVE DE VALIDATION PAR NOS ÉQUIPES) Ê Choisir une date Voir tous les voyages » Θ RETOUR ALLER SIMPLE ALLER Me prendre en charge à Me prendre en charge à • Sélectionner une heure \* Sélectionner une heure \*

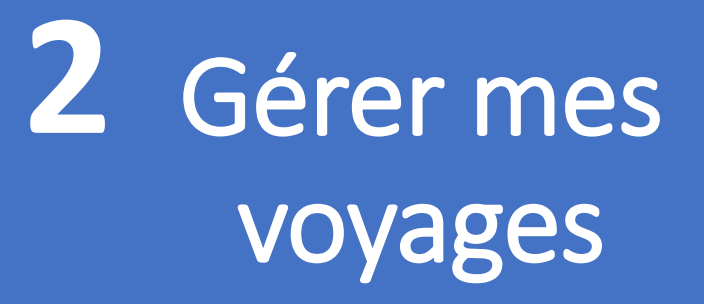

Si vous avez un voyage sur la journée en cours, il apparaitra ici :

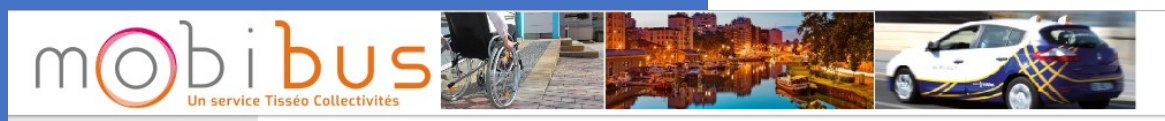

Severine Test 👻

|                    | Severine Test<br>Date Naissance :                | <   |           | Sept  | embre           | 2019                   |                    | >                 |
|--------------------|--------------------------------------------------|-----|-----------|-------|-----------------|------------------------|--------------------|-------------------|
|                    | 30/08/2019                                       | Lun | Mar       | Mer   | Jeu             | Ven                    | Sam                | Dim               |
| Adr<br><i>Alle</i> | esse domicile :<br>ee Paul-Emile Victor, Blagnac |     |           |       |                 |                        |                    | 1                 |
| Typ<br>Pla         | e d'espace :<br><i>ce Assise</i>                 | 2   | 3         | 4     | 5               | 6                      | 7                  | 8                 |
|                    | Accueil                                          | 9   | 10        | 11    | 12              | 13                     | 14                 | 15                |
| Ê                  | Mes voyages                                      | 16  | 17        | 18    | 19              | 20                     | 21                 | 22                |
|                    | Réserver un voyage                               | 23  | 24        | 25    | 26              | 27                     | 28                 | 29                |
| Ŧ                  | Bulletins                                        | 30  |           |       |                 |                        |                    |                   |
| -                  | Profil                                           | 27  | Aujourd'h | nui n | noins de        | voyages                |                    | plus              |
| N                  | Zone de Service                                  |     |           |       |                 |                        | de                 | voyages           |
| 0                  | Aide                                             |     |           | 1     | Voii<br>Voir te | r les voy<br>ous les v | ages rég<br>oyages | guliers<br>futurs |
|                    | "                                                |     |           |       |                 |                        |                    |                   |

| e 2019 |     | >        | vendredi, 27 septembre 2019 |
|--------|-----|----------|-----------------------------|
| Ven    | Sam | Dim<br>1 | Pas de voyage ce jour       |
| 6      | 7   | 8        |                             |
| 13     | 14  | 15       |                             |
| 20     | 21  | 22       |                             |

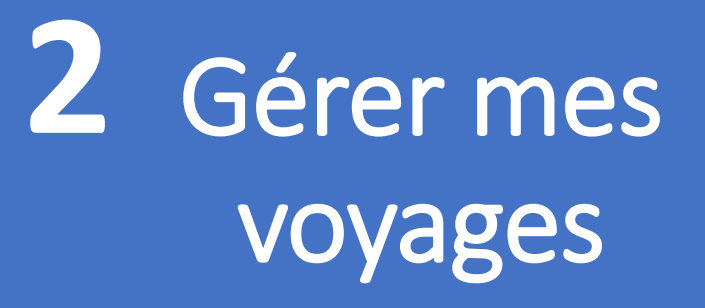

Pour voir tous vos voyages, cliquer sur le bouton Voir tous les voyages futurs.

Severine Test 👻

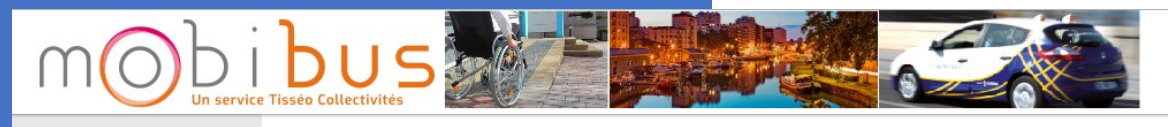

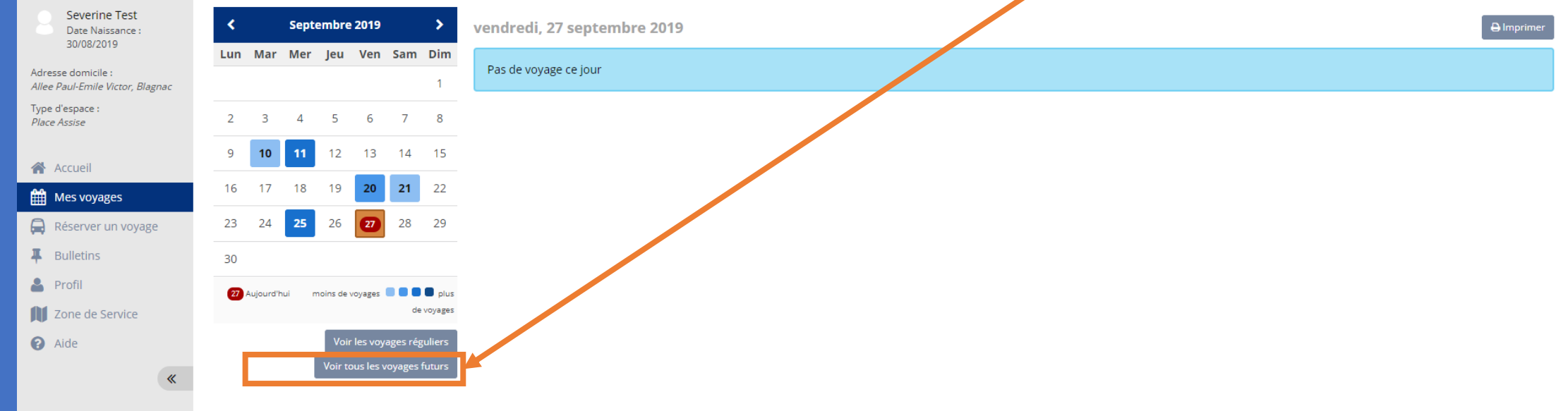

Vos voyages s'afficheront sur l'espace central. Vous pouvez :

1. consulter les détails concernant ce transport,

- 2. annuler le transport,
- 3. o<u>u réserver à nouveau</u> le trajet sur une autre date.

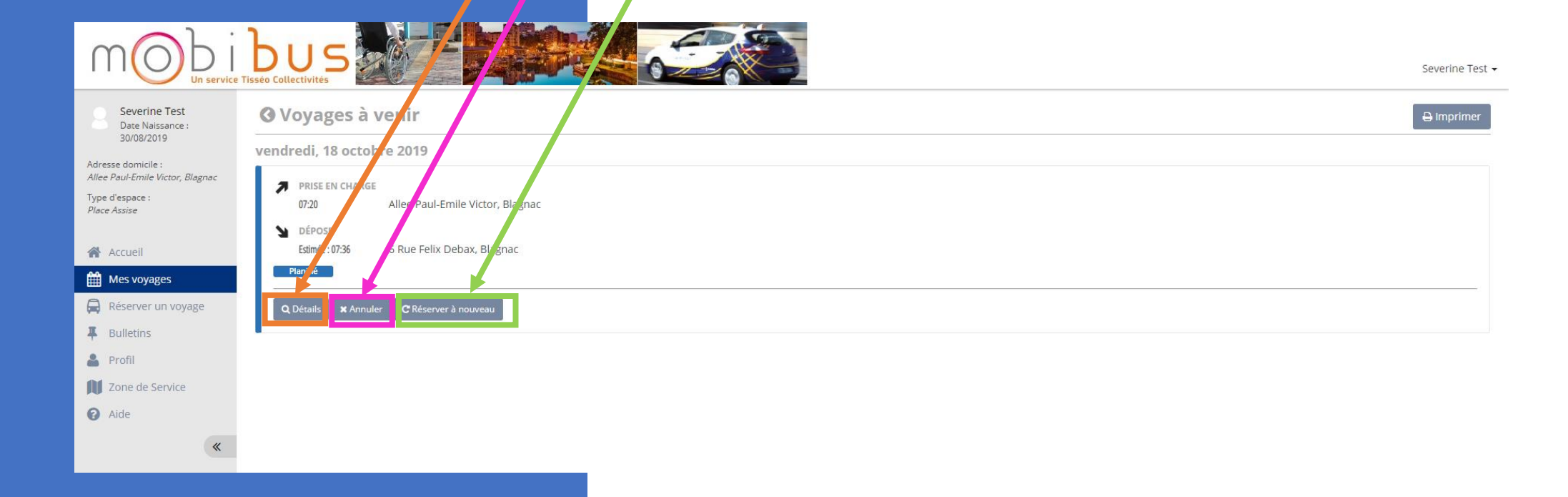

#### **1 – Consulter le détail du voyage**

Après clic sur le bouton détail, cette page qui s'affiche vous permet de vérifier :

- Les adresses de prise en charge et de dépose
- Les horaires
- Le type de service
- Les options (accompagnant, aide à la mobilité)

| Voyages à vendredi, octobre 18, 2019                                                                                                    |                                                                                                    | 🕀 Imprimer                                                                 |
|----------------------------------------------------------------------------------------------------|----------------------------------------------------------------------------------------------------|----------------------------------------------------------------------------|
| ndredi, 18 octob<br>PRISE EN CHARGE<br>07:20<br>DÉPOSE<br>Estimée : 07:36<br>Planifié<br>Q Détails ★ Annue<br>C e voyage a été réservé en ligne sur 27 septembre 2019 08: | PRISE EN CHARGE<br>Allee Paul-Emile Victor<br>Blagnac<br>31700<br>Heure de Prise en Charge : 07:20<br>DÉPOSE<br>6 Rue Felix Debax<br>Blagnac, Occitanie<br>31700<br>Estimée : 07:36 | sce Aeroscopia<br>D2<br>D2<br>D2<br>D2<br>D2<br>D2<br>D2<br>D2<br>D2<br>D2 |

#### 2 - Annuler :

Après clic sur le bouton Annuler, cette page qui s'affiche vous permet d'annuler un ou plusieurs voyage(s) à venir.

Pour ce faire :

- Sélectionnez le(s) voyage(s) à annuler à l'aide de la case à cocher
- Cliquez sur Annuler voyages

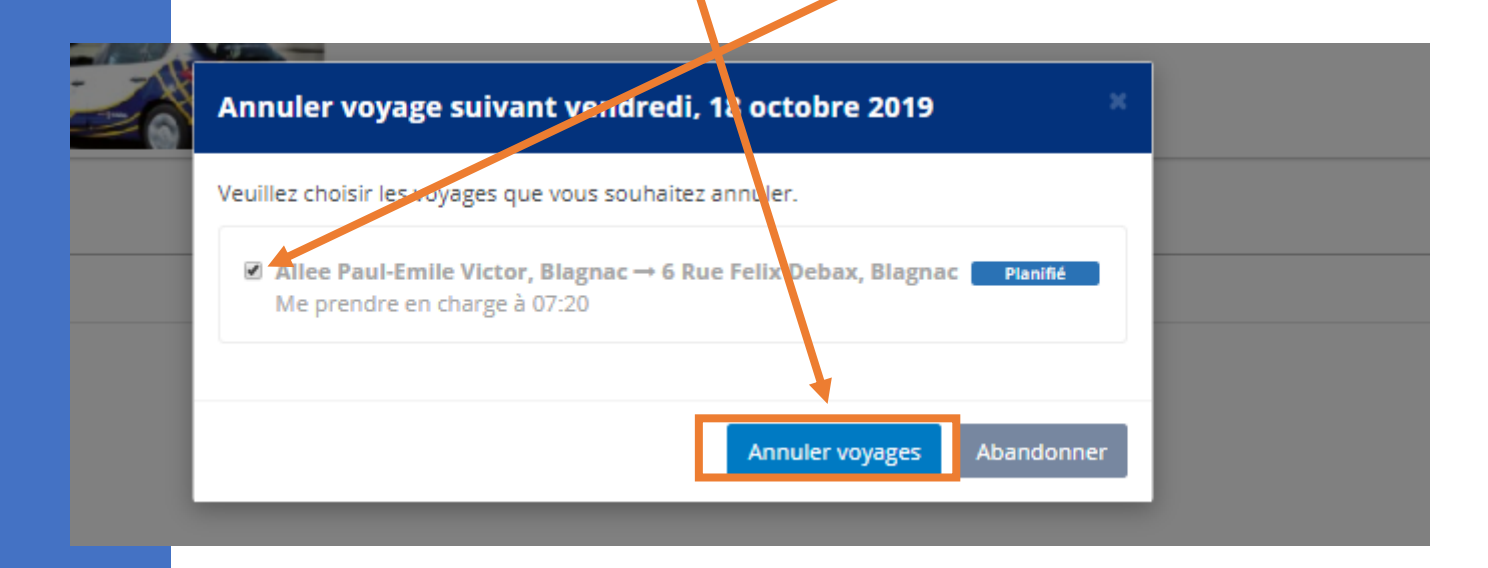

#### 3 - Réserver à nouveau

Après clic sur le bouton Réserver à nouveau, cette page qui s'affiche vous permet de réserver le même trajet (mêmes lieux de prise en charge et de dépose, même heure, mêmes options) à une autre date.

Vous n'avez plus qu'à saisir la date et cliquer sur Réserver un voyage

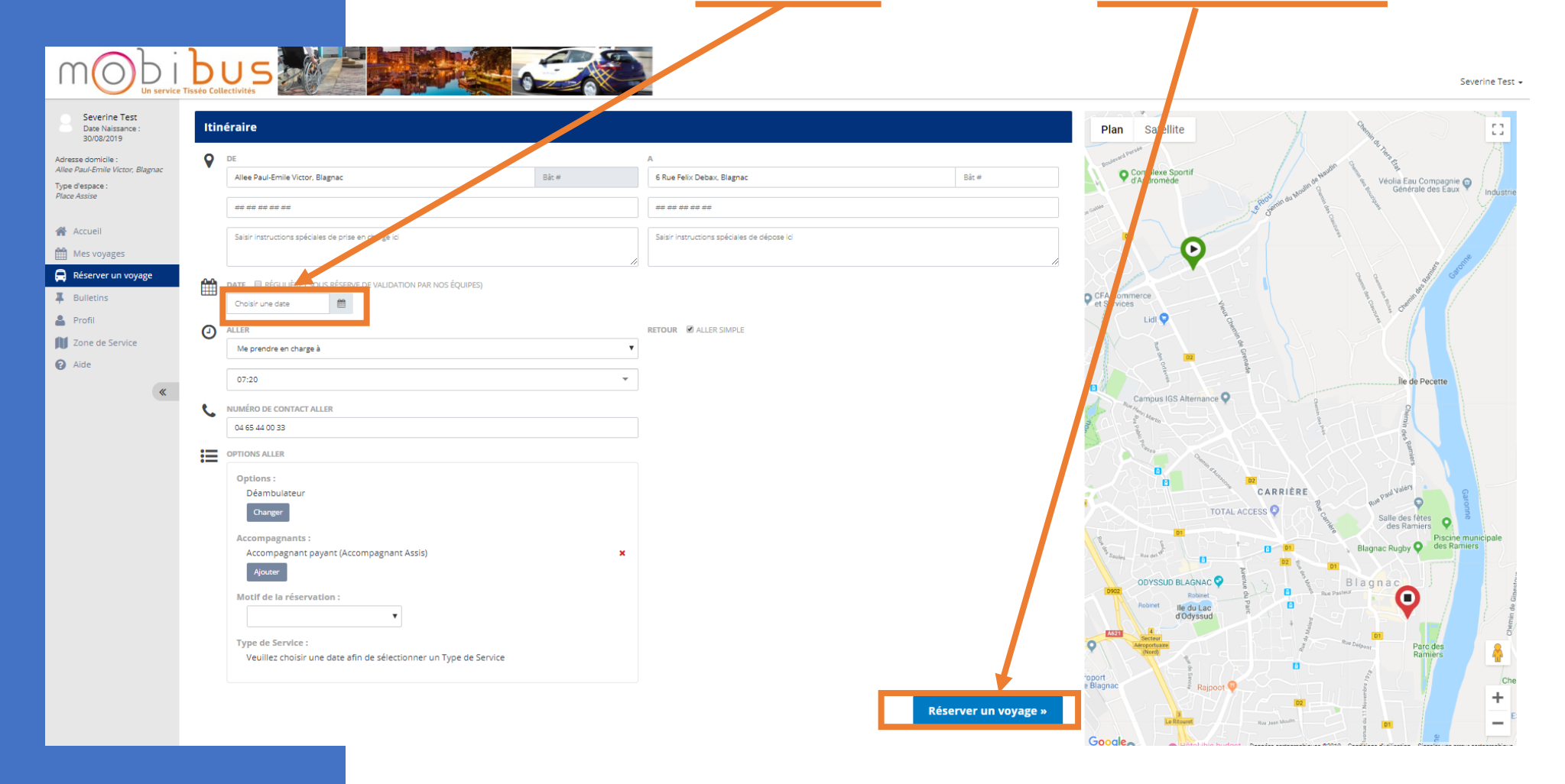

#### Pour réserver un voyage vous pouvez :

• Utiliser le bouton Réserver un voyage dans le menu

Severine Test +

Utiliser l'encart Nouvelle réservation

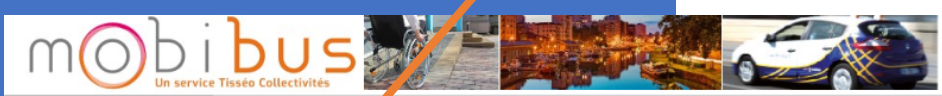

| Severine Test<br>Date Naissance :<br>30/08/2019                                           | Mes voyagra à venir                                                                 | uvelle réservation                                                  |                   |
|-------------------------------------------------------------------------------------------|-------------------------------------------------------------------------------------|---------------------------------------------------------------------|-------------------|
| Adresse domicile :<br>Allee Paul-Emile Victor, Blagnac<br>Type d'espace :<br>Place Assise | Verdredi, octobre 18 à 07:20 PRISE EN CHARGE 07:20 Allee Paul-Emile Victor, Blagnac | RÉSERVER À NOUVEAU (EN OPTION)<br>Choisir une réservation récente + |                   |
| Accueil                                                                                   | DÉPOSE           Estimée: 07:36         6 Rue Felix Debax, Blagnac                  | DE A<br>Adresse d' Origine Bât # Adresse de c                       | destination Bât # |
| Réserver un voyage                                                                        | Q Voir carte                                                                        | DATE RÉGULIÈRE ( SOUS RÉSERVE DE VALIDATION PAR NOS ÉQUIPES)        |                   |
| 🛔 Profil                                                                                  |                                                                                     | ALLER RETOUR                                                        | re en charge à    |
| Zone de Service                                                                           |                                                                                     | Sélectionner une heure                                              | ner une heure 🔻   |
| *                                                                                         |                                                                                     |                                                                     | Continuer »       |

#### Pour réserver un voyage vous pouvez :

- Utiliser le bouton Réserver un voyage dans le menu
- Utiliser l'encart Nouvelle réservation

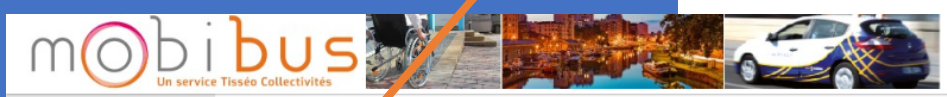

| Severine Test<br>Date Naissance :<br>30/08/2019                                           | Mes voyagra à venir                                                                        | No      | uvelle réservation                                                                                                    |                                                                                   |             |
|-------------------------------------------------------------------------------------------|--------------------------------------------------------------------------------------------|---------|----------------------------------------------------------------------------------------------------|-----------------------------------------------------------------------------------|-------------|
| Adresse domicile :<br>Allee Paul-Emile Victor, Blagnac<br>Type d'espace :<br>Place Assise | vordredi, octobre 18 à 07:20 PRISE EN CHARGE 07:20 Allee Paul-Emile Victor, Biagnac DÉPOSE | ່ວ<br>• | RÉSERVER À NOUVEAU (EN OPTION)<br>Choisir une réservation récente -<br>DE                                                                              | A                                                                                 |             |
| Accueil     Mes vovages     Réserver un voyage     Doncond                                | Estimée: 07:36 6 Rue Felix Debax, Blagnac<br>Q. Voir carte<br>Voir tous les voyages »      | £       | Adresse d' Origine     Bât #       DATE     IRÉGULIÈRE ( SOUS RÉSERVE DE VALIDATION PAR NOS ÉQURES)       Choisir une date     Image: Choisir une date | Adresse de destination                                                            | Bât #       |
| Profil Zone de Service Aide                                                               |                                                                                            | 0       | ALLER Me prendre en charge à                                                                                                    | RETOUR     ALLER SIMPLE       Me prendre en charge à       Sélectionner une heure | <b>T</b>    |
|                                                                                           |                                                                                            |         |                                                                                                    |                                                                                   | Continuer » |

Vous pouvez également partir d'une réservation récente pour la dupliquer, en utilisant le menu déroulant Choisir une réservation récente

Severine Test -

- Saisissez votre lieu de prise en charge, votre lieu de dépose et la date.
- Si votre trajet est un aller simple, cocher la case devant ALLER SIMPLE.
- Choisir vos préférences (me prendre en charge à ou me déposer à) pour l'Aller et pour le retour si vous en avez un et l'heure souhaitée.

| Date Naissance :<br>30/08/2019                                                                           |
|----------------------------------------------------------------------------------------------------|
| 30/02/2019   Adresse domicile ::    Adresse domicile ::     Adresse domicile ::      Adresse domicile :: |

- Ensuite saisissez votre numéro de téléphone.
- Choisissez vos options :
  - Aide à la mobilité
  - Accompagnant
- Choisissez votre motif de transport dans le menu déroulant
- Choisissez le service que vous voulez réserver (Adresse à Adresse ou Porte à Porte)
- Cliquez sur Réserver un voyage

| Severine Test<br>Date Naissance :<br>30/08/2019                                        | Itin | éraire                                                                         |          |                                             |       | E Plan Satellite      |                                                     |
|----------------------------------------------------------------------------------------|------|--------------------------------------------------------------------------------|----------|---------------------------------------------|-------|-----------------------|-----------------------------------------------------|
| Ac ase domicile :<br>Al + Paul-Emile Victor, Blagnac<br>Ty + d'espace :<br>PL + Assive | C    | RÉSERVER À NOUVEAU (EN OPTION)<br>Choisir une réservation récente <del>-</del> |          |                                             |       | e Biron               | response<br>des passes<br>du Guercy Figuer          |
| Accueil                                                                                | •    | DE .                                                                           | <b>1</b> | A                                           | pie a | Villeneuve-sur-Lot    | Cabrerets Saint Cirg Lapopie                        |
| Mes voyages                                                                            |      |                                                                                | Dav. **  |                                             | Det * |                       | Le Montat<br>1533 Villefranche de Ro                |
| Reserver un voyage                                                                     |      | Saisir instructions spéciales de prise en charge ici                           |          | Salsir instructions spéciales de dépose ici |       | Lat<br>S3 Agen<br>Boe | Zerte Najac<br>Caussade Najac                       |
| C Aide                                                                                 | Ê    | DATE I RÉGULIÈRE ( SOUS RÉSERVE DE VALIDATION PAR NOS ÉQU                      | UIPES)   |                                             |       | Castela               | c Cordes-sur-Ciel Cordes-sur-Ciel C                 |
|                                                                                        | 0    | ALLER<br>Me prendre en charge à                                                |          | RETOUR Ø ALLER SIMPLE                       |       | Lectoure<br>Elegrance | Montech<br>ne Gaillac                               |
|                                                                                        |      | Sélectionner une heure                                                         |          | •                                           |       |                       | ZC3 Caselitet                                       |
|                                                                                        | L C  | NUMÉRO DE CONTACT ALLER                                                        |          |                                             |       | Auch DEEL Gimont      | Toulouse                                            |
|                                                                                        | :=   | OPTIONS ALLER                                                                  |          |                                             |       |                       | Portet-sur-Garonne<br>Muret 251 Revel               |
|                                                                                        |      | Options :<br>Déambulateur<br>Charger                                           |          |                                             |       | Wasseube              | Villefranche-de-Lauragais                           |
|                                                                                        |      | Accompagnants :<br>Aucun                                                       |          |                                             |       | Cazen                 | Larbonne Br                                         |
|                                                                                        |      | Ajouzer<br>Motif de la réservation :                                           |          |                                             |       | Saint-Gaudens ASS     | Pamers Mrepoix                                      |
|                                                                                        |      | Yone de Service :                                                              |          |                                             |       | Boutz                 | Parc naturel<br>régional des Foix<br>Exprénées Etto |
|                                                                                        | -    | PàP                                                                            |          |                                             |       | 12-ch                 | Seix Montsegur<br>Aulus-les-Bana<br>Utou            |
|                                                                                        |      |                                                                                |          |                                             |       |                       |                                                     |

Après avoir cliqué sur le bouton Réserver un voyage, un récapitulatif s'affichera. Si vous êtes d'accord, cliquez sur Confirmer Sinon, cliquez sur Effectuer changements

| US Silectivités                                                                  | Récapitulatif de votre demande - sar edi, 28 septembre 2019 🕷                                                                                                    |                |
|----------------------------------------------------------------------------------|----------------------------------------------------------------------------------------------------|----------------|
| néraire                                                                          | Aller                                                                                                    | Plan Satellite |
| RÉSERVER À NOUVEAU (EN OPTION)<br>Choisir une réservation récente <del>-</del>   | Heure Demandée :       Prise en charge à 0 :30         Adresse prise en       Hôpital Ducuing, 1: Rue Varsovie, Toulouse, 31300         charge :       Adresse dépose :       6 Rue Felix Debax, Hagnac, Occitanie, 31700         Options :       Déambulateur         Motif de la réservation       Non Communiqué | and the second |
| DE<br>Hôpital Ducuing, 15 Rue Varsovie, Toulouse Bât #                           | :<br>Type de Service : PàP                                                                                                    |                |
| ae ae ae ae<br>Hôntal Dursing                                                    | Vous n'avez pas d'autres voyages ce jour.                                                                                                    | CARRIÈRE       |
|                                                                                  |                                                                                                    | nin to Denaute |
| DATE     RÉGULIÈRE (SOUS RÉSERVE DE VALIDATION PAR NOS ÉQUIPES)       28/09/2019 | Confirmer Effectuer changements                                                                                                    |                |
| ALLER Me prendre en charge à                                                     | RETOUR @ ALLER SIMPLE                                                                                                    | III III        |
| 07:30                                                                            | •                                                                                                    | stade          |
| NUMERO DE CONTACT ALLER                                                          |                                                                                                    | ANCELT         |

Si vous avez cliqué sur CONFIRMER, le site va alors vous faire une proposition d'horaires.

Cliquez sur Accepter si cela vous convient ou sur Refuser si les heures ne vous conviennent pas.

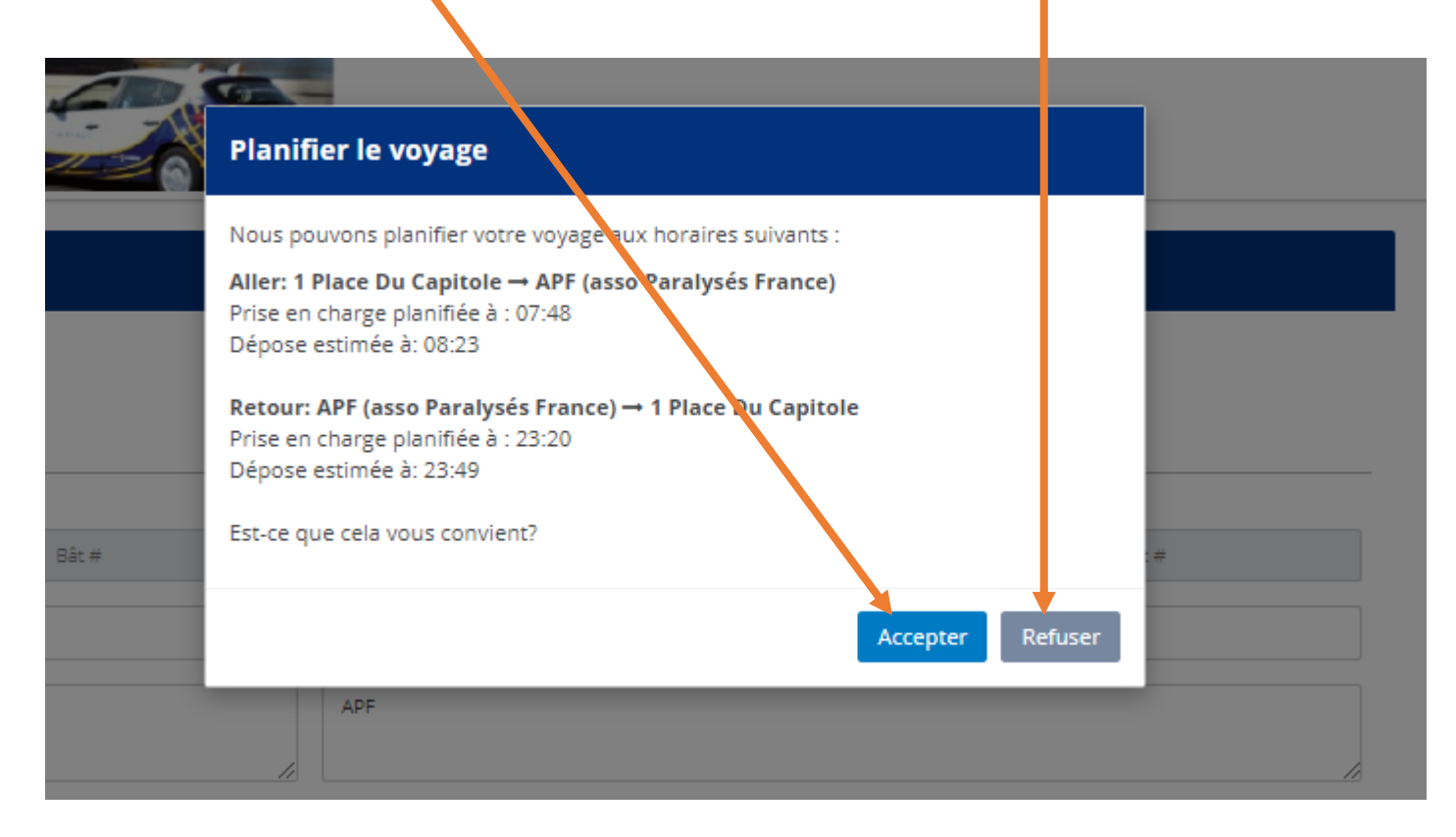

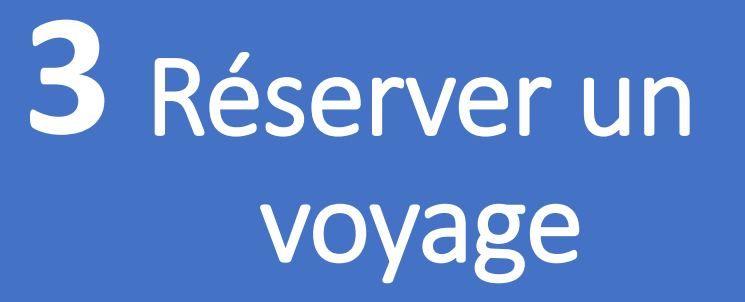

Si vous avez accepté, félicitations, votre réservation est confirmée

| N | Planif | ier le voyage                                                               |       |
|---|--------|-----------------------------------------------------------------------------|-------|
|   |        | Votre réservation a été confirmée                                           | _     |
|   |        | Réserver un autre voyage Voir voyage                                        |       |
|   |        | A                                                                           |       |
|   |        | APF (asso Paralysés France), 60 Chemin Du Commandant Joel Le Goff, Toulouse | Bât # |
|   |        | ** ** ** ** **                                                              |       |
|   |        | APF                                                                         |       |
|   |        |                                                                             |       |

## 4 Aide en ligne

Si vous ne trouvez pas la réponse à vos questions dans ce mode d'emploi simplifié, vous pouvez consulter l'aide en ligne du site. Pour ce faire, rien de plus simple, cliquez sur Aide en ligne dans le menu de gauche et choisissez le sujet qui vous intéresse.

| mobi<br>un service                                                                        | bus and a second second s | Severine Test 🕶 |
|-------------------------------------------------------------------------------------------|----------------------------------------------------------------------------------------------------|-----------------|
| Severine Test<br>Date Naissance :<br>30/08/2019                                           | Thèmes d'Aide<br>Ci-dessous une liste de thèmes pour les tâches courantes pouvant être réalisées sur ce site. Merci de nourgenentacter au 09 69 39 31 31 pour toute question ne figurant pas sur ces pages d'aide.                                                                                                    |                 |
| Adresse domicile :<br>Allee Paul-Emile Victor, Blagnac<br>Type d'espace :<br>Place Assise | Réservation voyage                                                                                                    |                 |
| Accueil Mes voyages                                                                       | Réservation d'un voyage de retour     Réservation d'un voyage régulier     Réservation d'un voyage régulier     Réservation d'un voyage déjà réservé                                                                                                    |                 |
| Réserver un voyage     Bulletins     Profil                                               | Modifier ou Annuls - un voyage                                                                                                    |                 |
| Zone de Service     Aide                                                                  | Vordes voyages déjà réservés     Voir les détails de mon voyage     Comment puis-je évaluer un voyage?     Que signifient les couleurs des cartes?     Voir les voyages réguliers     Annulation d'un voyage précédemment réservé                                                                                                    |                 |
|                                                                                           | Jour de Mon Voyage         • Voir information de mon voyage         • Où est mon véhicule ?         • Je suis prêt pour un voyage pour lequel je n'ai pas fourni d'horaire                                                                                                    |                 |
|                                                                                           | Information de mon profil                                                                                                    |                 |
|                                                                                           | Voir l'information de mon profil     Maj mon email     Changer mon Mot de Passe                                                                                                    |                 |
|                                                                                           | Assistance additionnelle                                                                                                    |                 |
|                                                                                           | Téléphone 09 69 39 31 31                                                                                                    |                 |
|                                                                                           | Email Info.mobibus@transdex.com                                                                                                    |                 |
|                                                                                           | Site Web https://pass-mdt-mobilous.transdev.fr                                                                                                    |                 |

Et si vous ne trouvez pas l'information souhaitée, le service client est à votre disposition.